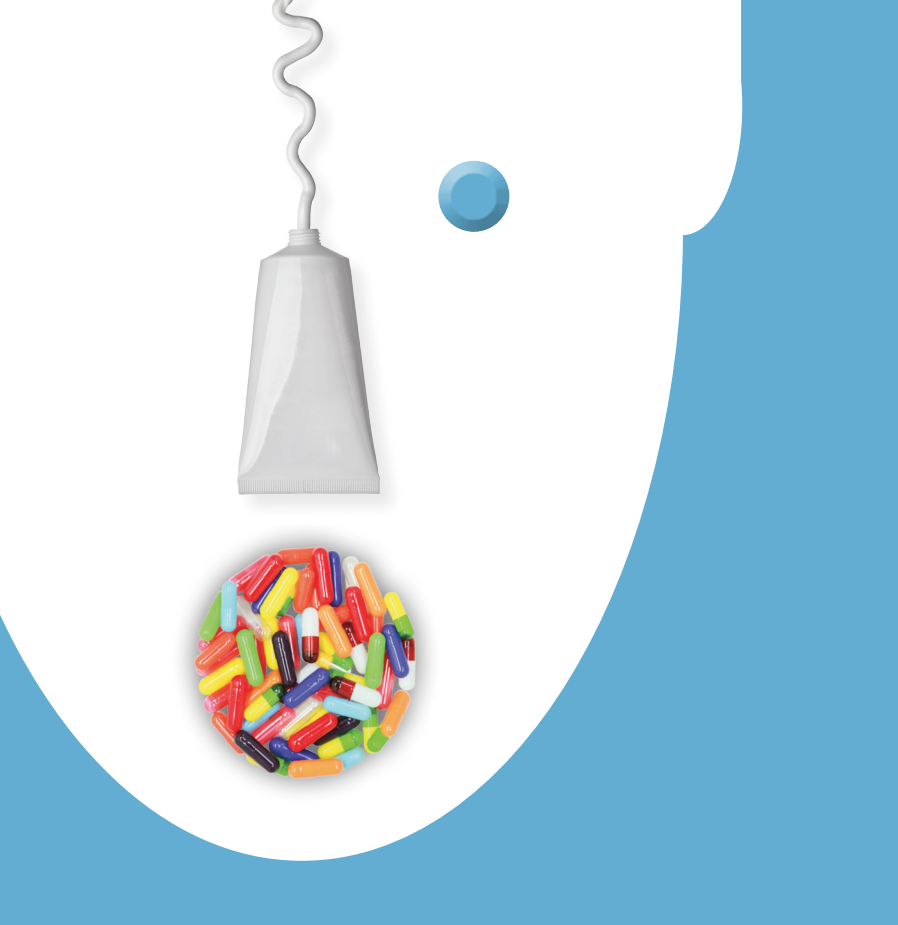

# Education at Your Fingertips

Welcome to PCCA's complete online video resource for your training, equipment demonstration and continuing education needs.

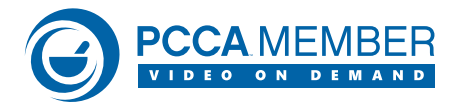

The VOD site is customized for each member of your staff. Forgot where you left off on a video? No problem. Start playback through the Recently Viewed tab and pick right back up from your previous view. Need information on a particular subject? We've got that covered too. Enter keyword search terms within Webinar videos and navigate to that moment. These and many more features comprise the Rich Media experience, including: Presentation Handouts, Resources, Audio Downloads, Links and email PCCA directly while viewing your video.

## QUICK SETUP GUIDE

- 1. Login to the Members-Only Website.
- 2. Click the "Videos" icon.
- 3. Click "Login."
- 4. And enjoy the Video on Demand website!

Now that you've registered, you can be anywhere, with any computer and login to your VOD site by going directly to http://vod.pccarx.com *A digital certificate is not needed for this site.* 

Retrieve your unique Username and Password to the VOD site by emailing WebSupport2@pccarx.com

### **TO PURCHASE WEBINARS**

- 1. Login to the Members-Only Website.
- 2. Under "Products" choose "Video on Demand."
- 3. Find the Webinar of your choice and follow the purchasing process online.

*Please note: You must have the latest Microsoft Silverlight installed on your PC or Mac. Mobile delivery of our VOD site is coming soon!* 

# Educating yourselves and your staff couldn't be easier.

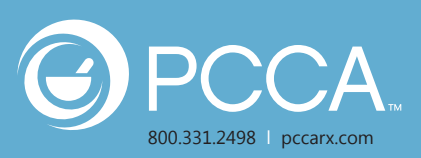

### PCCA VOD WEBSITE OVERVIEW

When you login to the PCCA VOD website, you first will notice five different panels. Let's review each one:

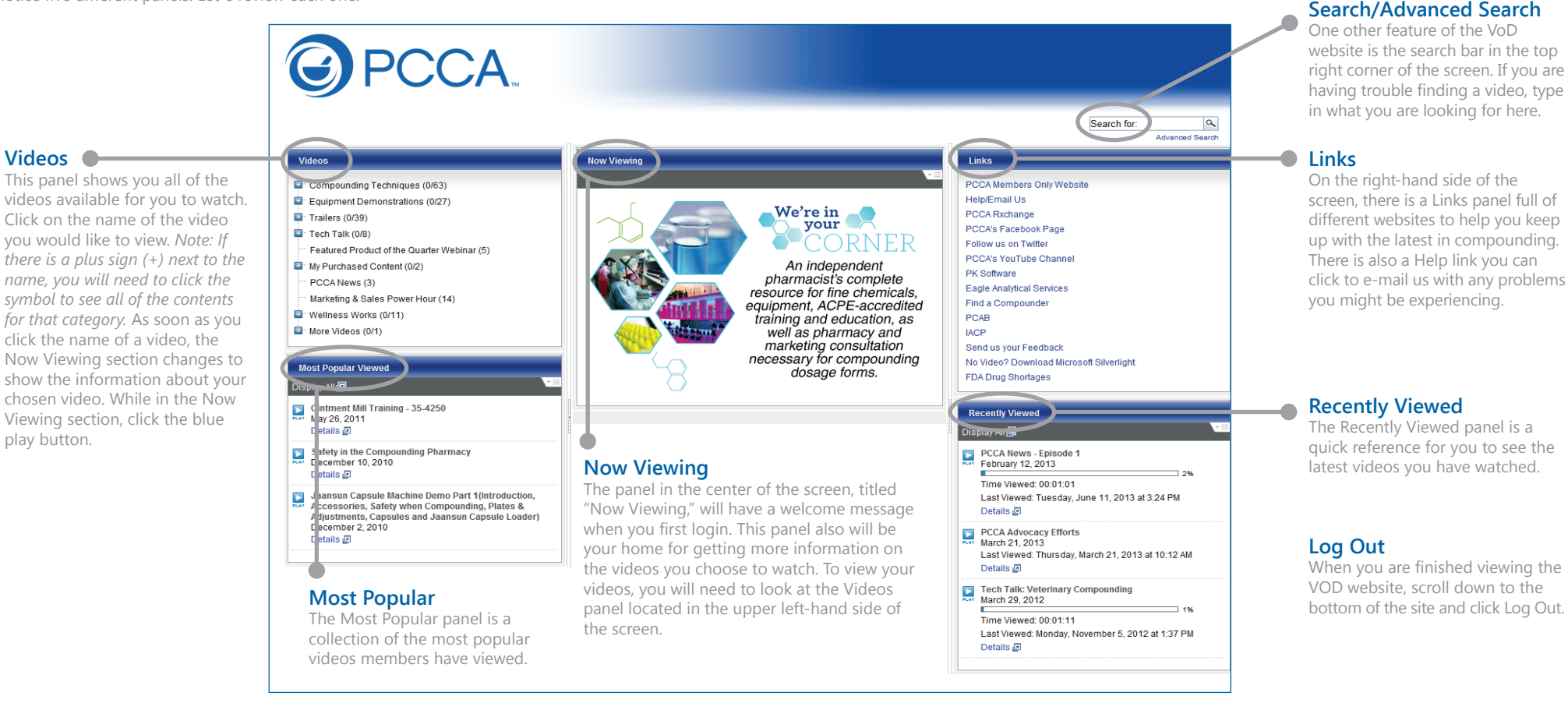

### WATCHING A VIDEO

Your browser will open a new window to display your video and its attached media.

- 1 Here you can decide whether the slides or the video has priority by hitting the Swap Video & Slide button.
- 2 You also can click the Zoom Video or Zoom Slide button to view the media in a larger screen.
- By clicking the Thumbnails button, you can view each of the slides in the presentation. When you choose a slide, it automatically will take you to the part of the presentation where the slide is discussed.
  - Topics button allows you to choose a bookmark and jump to a specific chapter of the video to watch.

In the bottom right of the window you have additional buttons:

- 5 Info button gives you a brief description of the video.
- 6 Resources button is where you will find any available attachments to download and links related to the presentation.
- E-mail button provides a quick link for you to send any related or technical questions you might have.

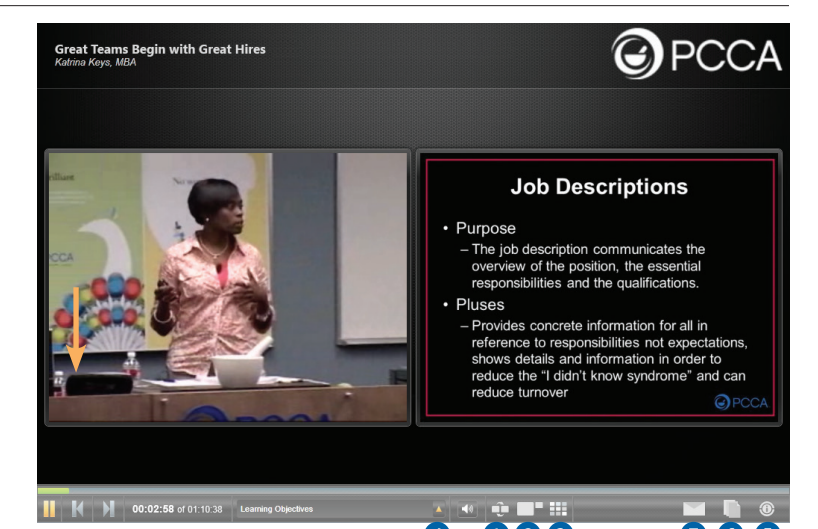